## Требования к ПК пользователя:

- 1. Стационарный компьютер или ноутбук (мобильные устройства не поддерживаются);
- 2. Операционная система Windows (версии 7, 8, 8.1, 10) или Mac OS X Yosemite 10.10 и выше;
- Яндекс Браузер последней версии <u>https://browser.yandex.ru/</u> или браузер Google Chrome последней версии: (для установки браузера используйте ссылку <u>https://www.google.com/chrome/</u>, для проверки и обновления версии браузера используйте ссылку chrome://help/, при переходе можно увидеть номер версии своего браузера и кнопку для обновления, если они доступны)<u>;</u>
- 4. Наличие постоянного интернет-соединения со скоростью передачи данных от пользователя не ниже 5 Мбит/сек.;
- 5. Оперативная память: 3 Гб и более;
- Разрешена передача данных по сетевым портам: 80 ТСР, 443 ТСР, 3478 ТСР/UDР (уточнить этот вопрос у провайдера/открыть панель управления система и безопасность - брандмауэр защитника Windowsдополнительные параметры. Убедитесь, что нет ограничений на входящее и исходящее соединение);
- Наличие исправной и включенной веб-камеры (включая встроенные в ноутбуки);
- 8. Наличие исправного и включенного микрофона (включая встроенные в ноутбуки);
- 9. Ваш компьютер должен успешно проходить проверку. Проверка доступна только после авторизации.

**ВАЖНО:** Если ваш компьютер не соответствует этим требованиям или не проходит проверку, то прохождение экзамена с прокторингом невозможно.

## Порядок прохождения экзамена с использованием сервиса «Экзамус»

- Если Вы используете **OS Windows 7, 8, 8.1, 10,** заранее, **до** экзамена установите последние версии двух браузеров и приложения:
  - Яндекс <u>https://browser.yandex.ru/;</u>
  - Google Chrome <u>https://www.google.com/chrome/</u>

- Установите приложение Examus для ВШЭ. Откройте в браузере Google Chrome ссылку <u>https://app.examus.net/</u> и скачайте приложение Экзамус для ВШЭ (**только для OS Windows**);

- Если Вы используете версию MacOS 10.10 или новее, установите браузер Google Chrome (Google Chrome https://www.google.com/chrome/);
- Если Вы используете версию MacOS 10.12 или новее, установите браузер браузер Яндекс (Яндекс <u>https://browser.yandex.ru/</u>);
- В настройках браузера **обязательно включить файлы cookies:** 
  - В Яндекс браузере на странице browser://settings/content прокрутить вниз до "Cookie-файлы", выбрать "Разрешены" и убрать галочку в пункте "Блокировать данные и файлы сторонних сайтов". Очистите Cookies: browser://settings/siteData - "Удалить все"
  - В браузере Google Chrome на странице chrome://settings/ в разделе «Конфиденциальность и безопасность» выбрать Файлы cookie и другие данные сайтов – разрешить и не блокировать.
- Войдите на страницу https://hse.student.examus.net, нажмите кнопку Сессия НИУ ВШЭ, укажите логин и пароль в регистрационном окне;
- Пройдите проверку оборудования, нажав на кнопку "Пройти проверку";
- В день и время назначенного экзамена, войдите по ссылке <u>https://hse.student.examus.net</u>, нажмите кнопку Сессия НИУ ВШЭ, укажите логин и пароль в регистрационном окне и нажмите «Приступить» в блоке с названием теста;
- Пройдите проверку оборудования
- Покажите разворот главной страницы паспорта на камеру, нажмите на иконку "сфотографировать".
- о Приступайте к экзамену, нажав на кнопку «Начать тестирование».